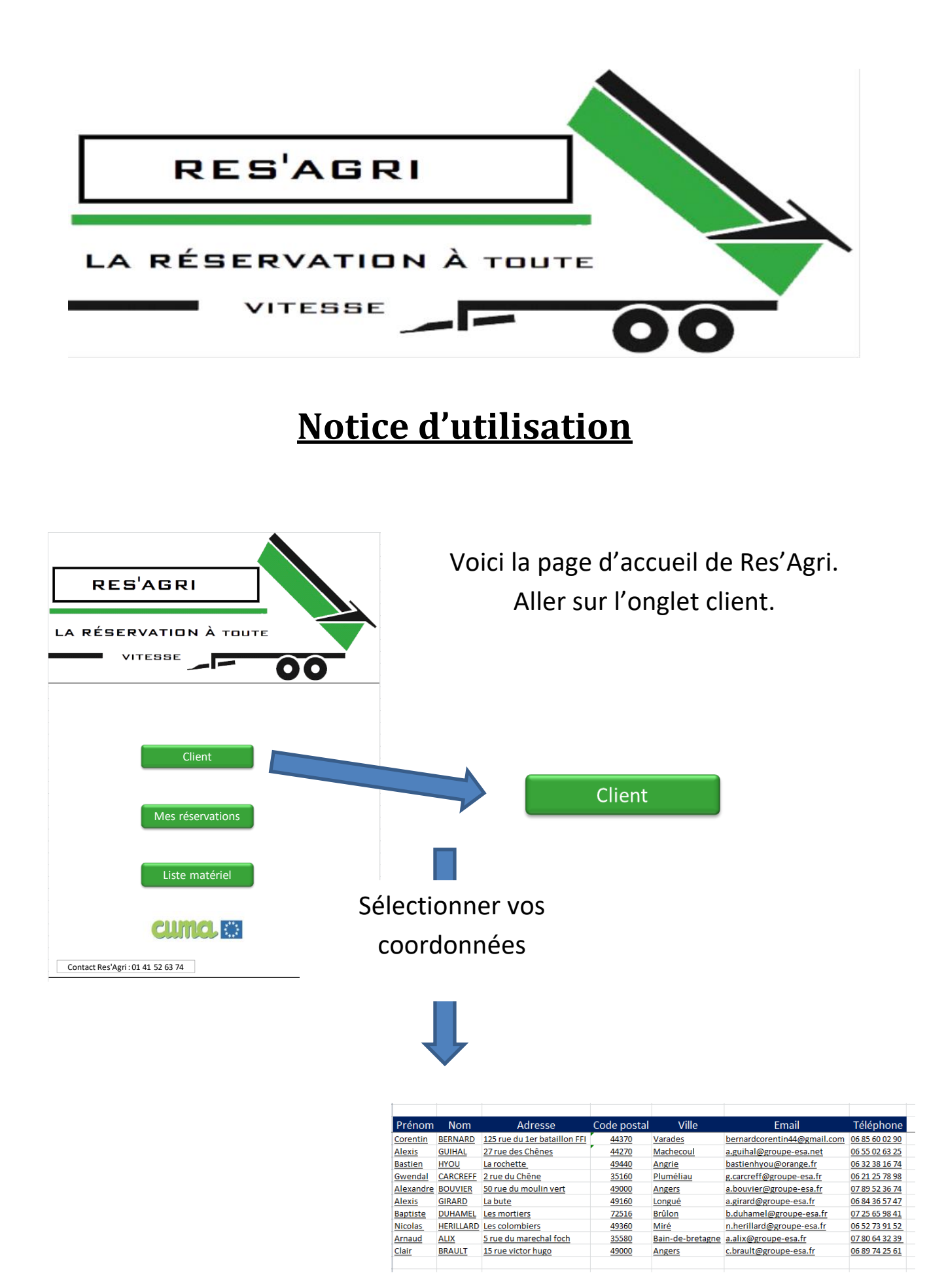

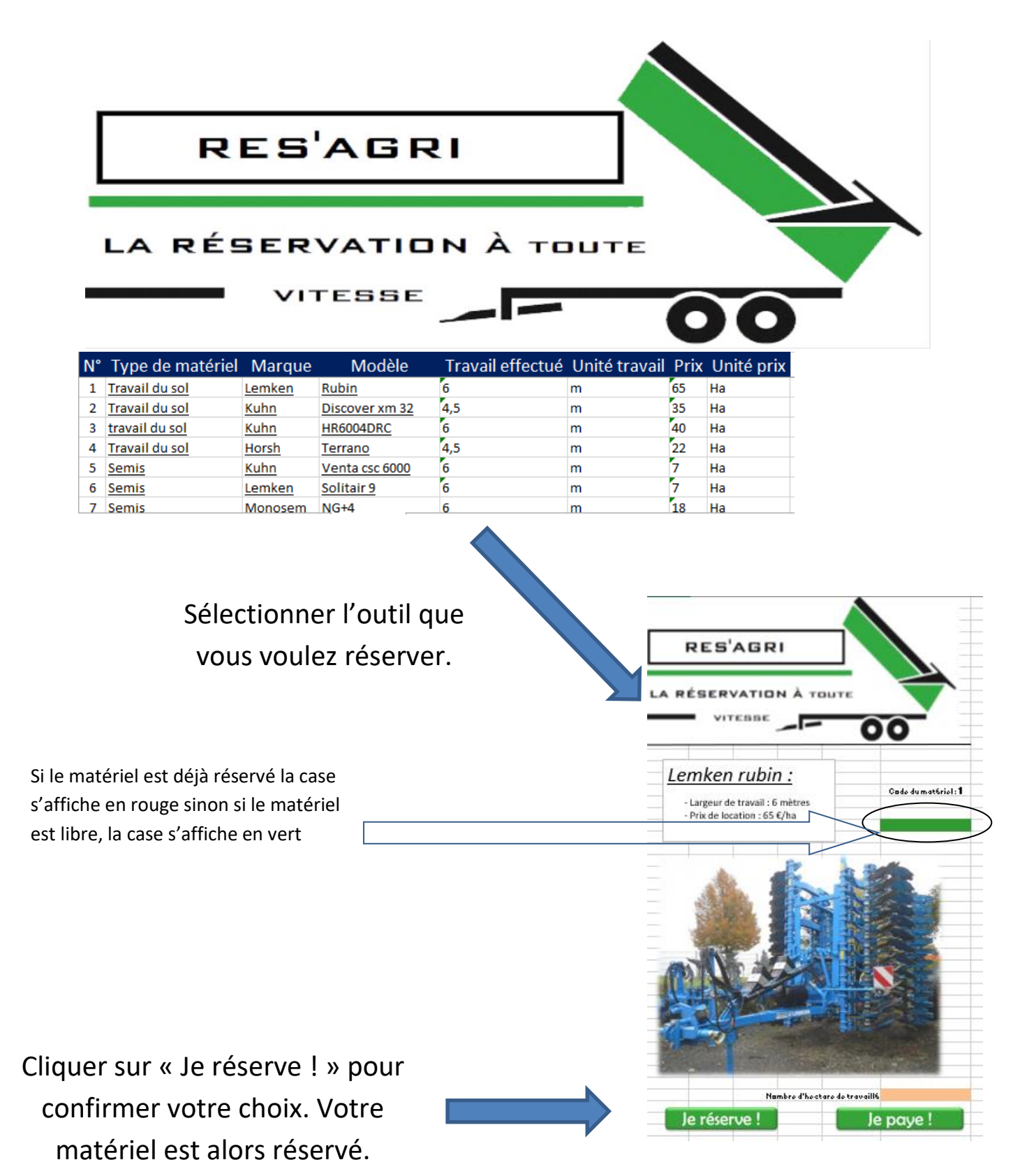

→ La case en haut passe au rouge pour prévenir les autres utilisateurs que le matériel est réservé

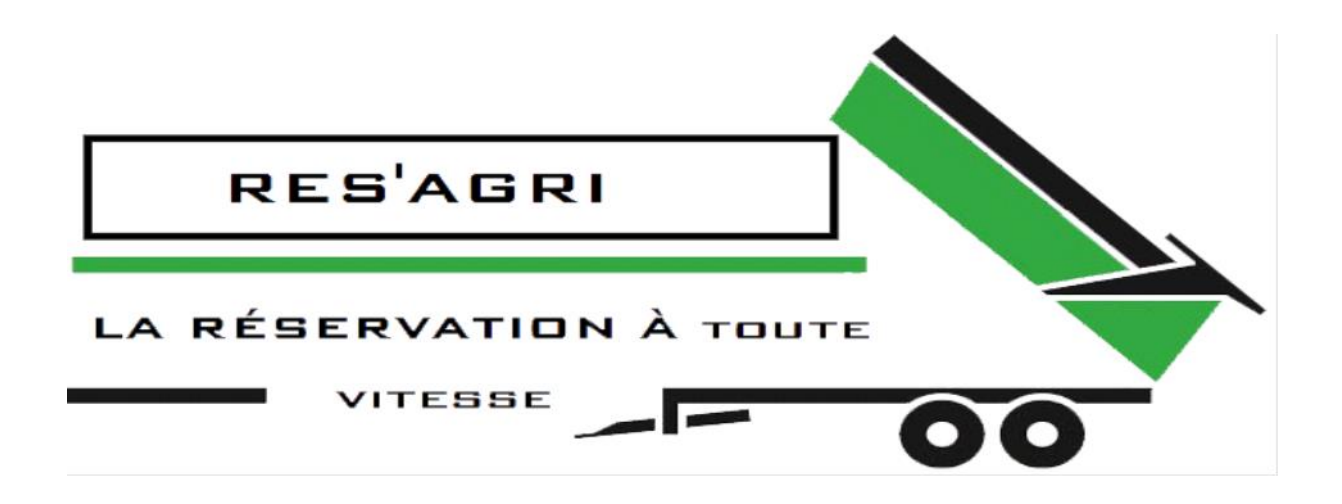

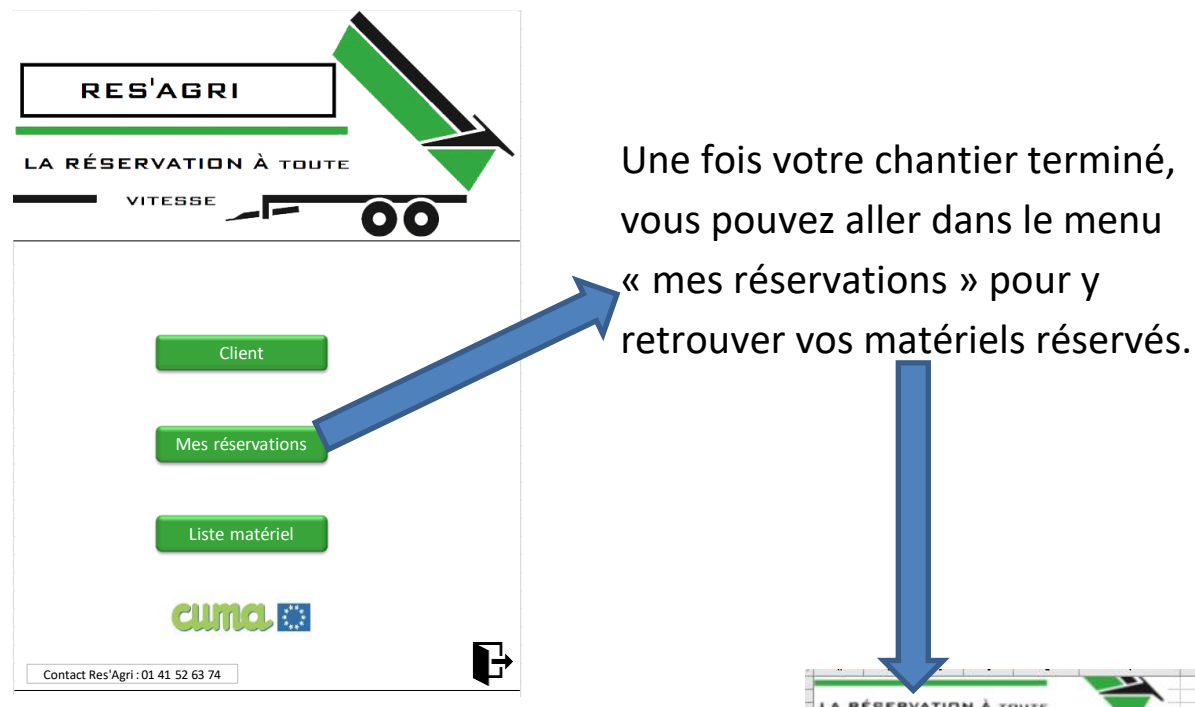

Indiquer le nombre de surface que vous avez effectuez avec l'outil. Cliquer ensuite sur « Je paye ! »

→ La case en haut passera au vert pour prévenir les autres utilisateurs que le matériel est à nouveau disponible

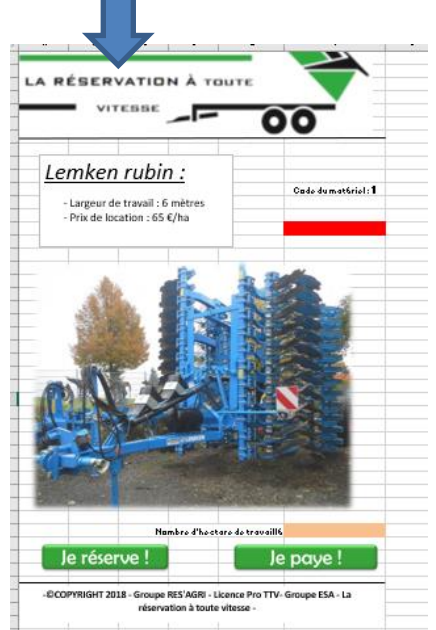

-©COPYRIGHT 2018 - Groupe RES'AGRI – Licence Pro TTV- Groupe ESA - La réservation à toute vitesse -

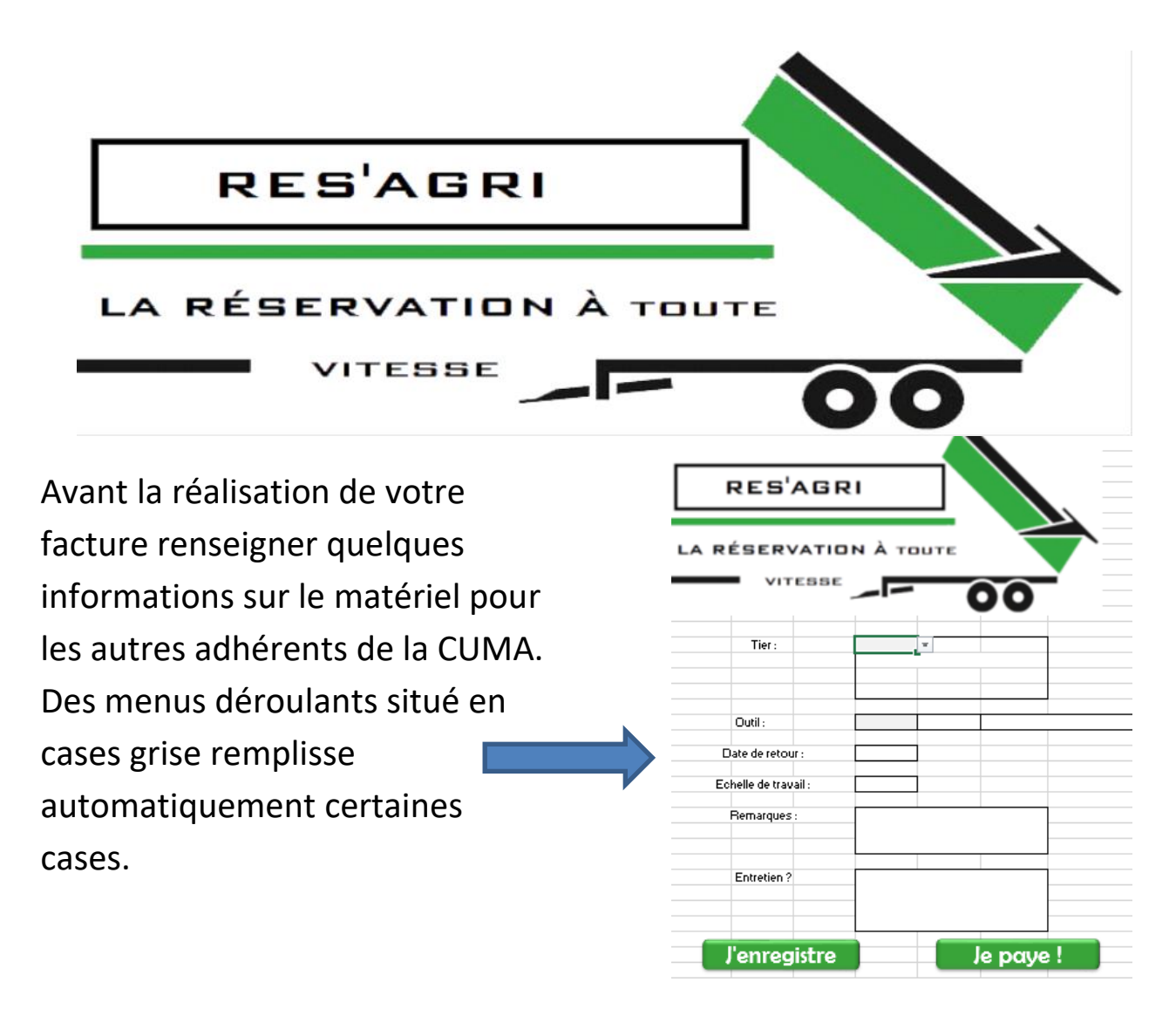

Cliqué sur enregistrer pour une version électronique qui sera enregistré directement sur le bureau de l'ordinateur. Après l'enregistrement, le nom du fichier se trouvera dans une case à droit des renseignements

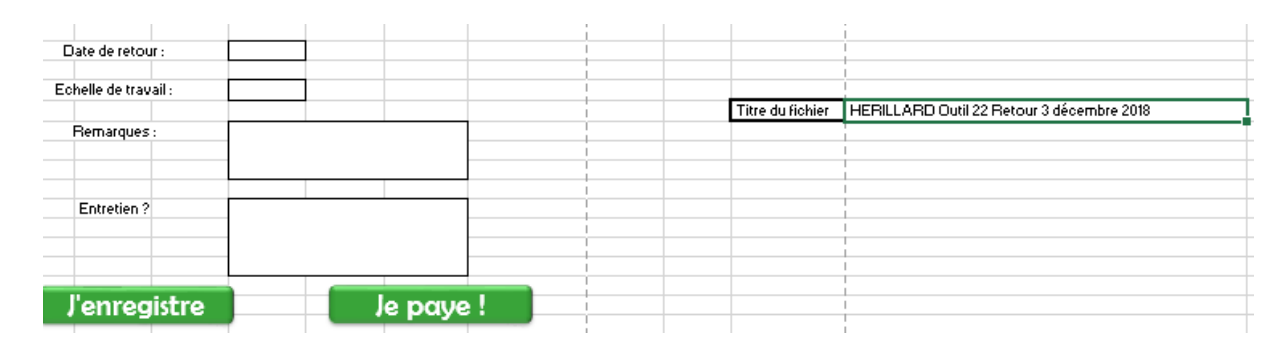

Effectué un Ctrl-V directement après enregistrement, puis allé sur le bureau et faite deux clique gauche espacé d'une seconde sur le nom du fichier PDF enregistré et faite Ctrl-C. Votre fichier retour est maintenant renommé à votre nom, le matériel utilisé et la date retour.

-©COPYRIGHT 2018 - Groupe RES'AGRI – Licence Pro TTV- Groupe ESA - La réservation à toute vitesse -

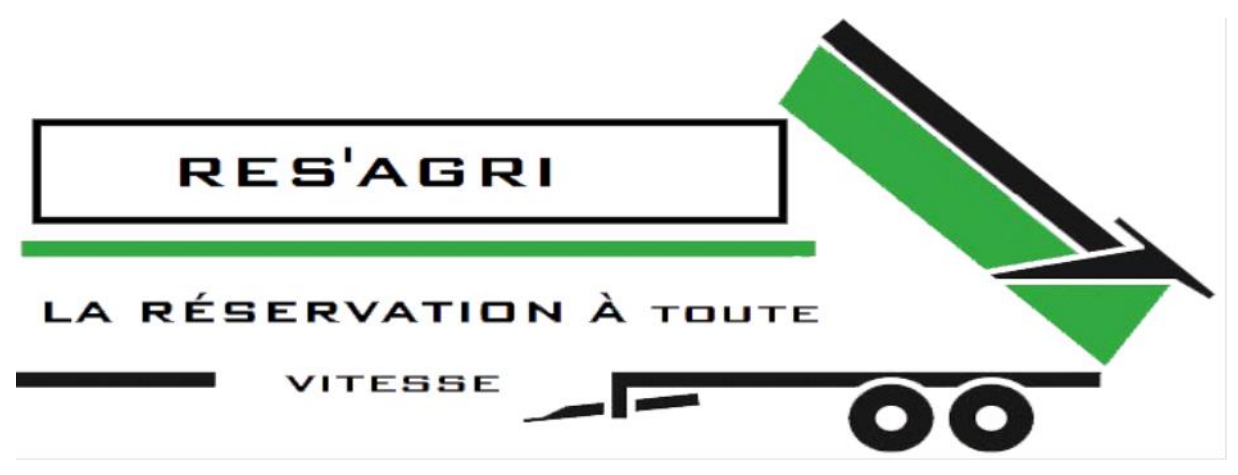

Cliqué sur je paye pour accéder à la feuille

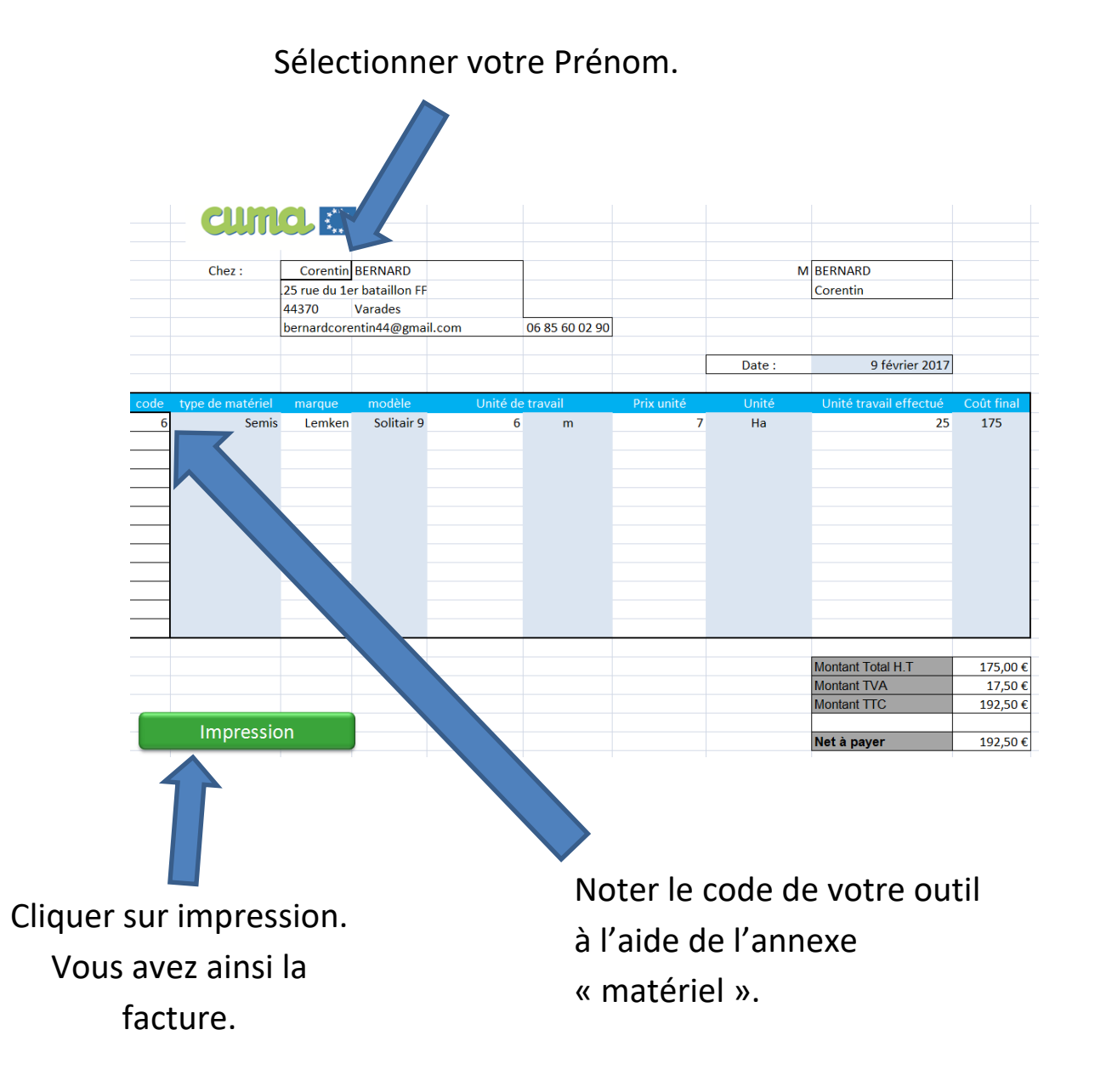

-©COPYRIGHT 2018 - Groupe RES'AGRI – Licence Pro TTV- Groupe ESA - La réservation à toute vitesse -

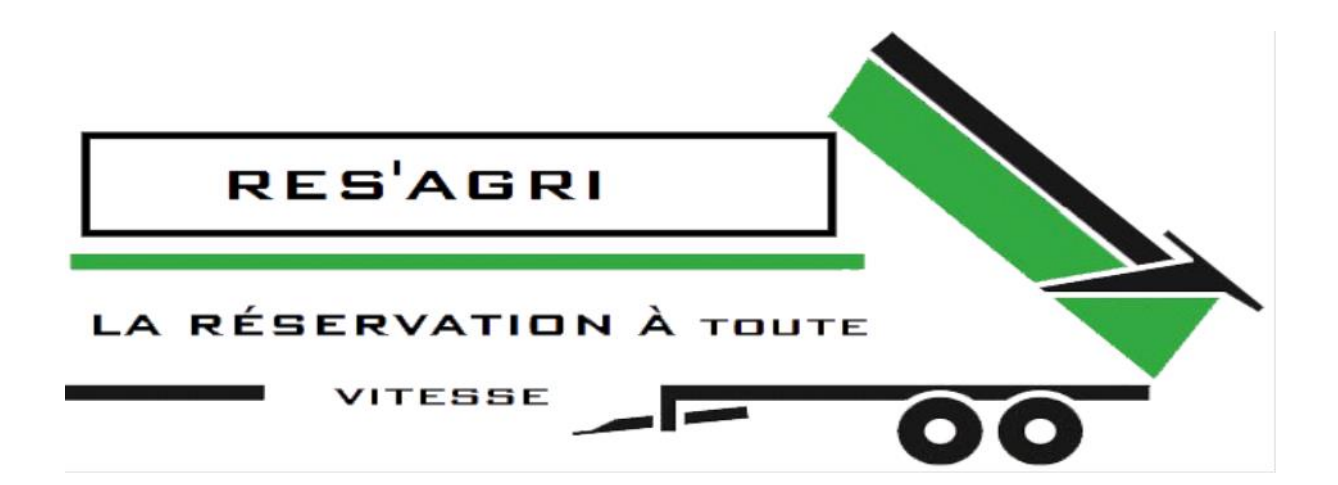

## Annexe de matériels

| N° | Type de matériel   | Marque     | Modèle            |
|----|--------------------|------------|-------------------|
| 1  | Travail du sol     | Lemken     | Rubin             |
| 2  | Travail du sol     | Kuhn       | Discover xm 32    |
| 3  | travail du sol     | Kuhn       | HR6004DRC         |
| 4  | Travail du sol     | Horsh      | Terrano           |
| 5  | Semis              | Kuhn       | Venta csc 6000    |
| 6  | Semis              | Lemken     | Solitair 9        |
| 7  | Semis              | Monosem    | NG+4              |
| 8  | Epandage           | Samson     | <u>SP 17</u>      |
| 9  | Epandage           | Samson     | PG 2 venturi      |
| 10 | Transport          | Rolland    | Rollspeed 6362    |
| 11 | Transport          | Rolland    | Rollspeed 7840    |
| 12 | Transport          | Rolland    | Rollroc 5800      |
| 13 | Transport fourrage | Maupu      | PM 1180/200       |
| 14 | Ensileuse          | Claas      | Jaguar 860        |
| 15 | Batteuse           | Claas      | Lexion 660        |
| 16 | Telescopique       | Manitou    | MLT 940           |
| 17 | Tracteur           | Fendt      | 724               |
| 18 | Presse             | Claas      | Quadront 3300     |
| 19 | Presse ronde       | Kuhn       | VB 2290           |
| 20 | Faucheuse          | John Deere | 735               |
| 21 | Faneuse            | Vicon      | 683               |
| 22 | Andaineur          | Krone      | Swadro 900        |
| 23 | Epareuse           | Kuhn       | Agri-longer 4324M |

Vous pouvez imprimer l'annexe de matériels sur le logiciel